## "写真屋さんセットⅢ/Ⅲα"のカメラ(DSC-HX400V)で 撮影した画像をパソコンに取り込む方法 について 2021年9月13日

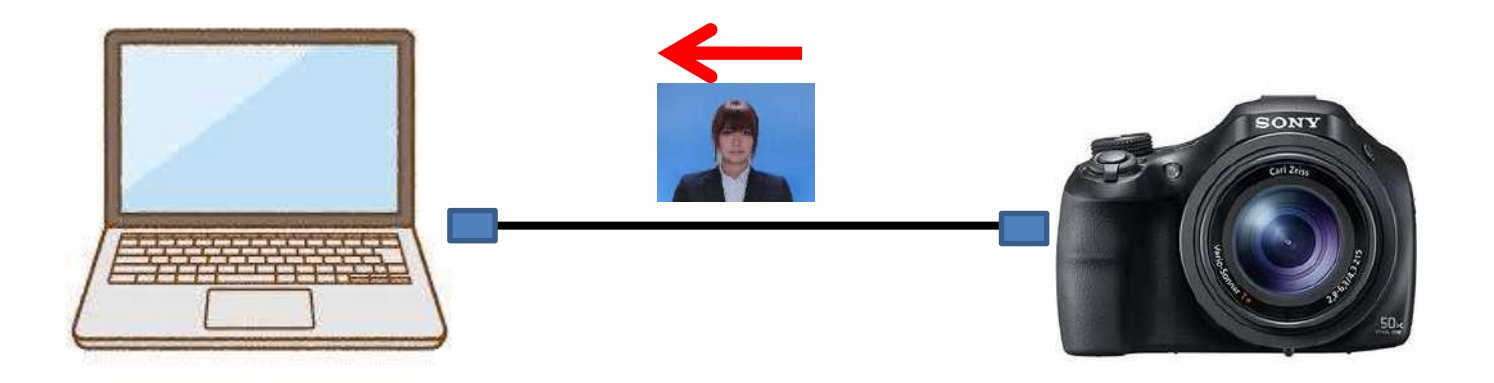

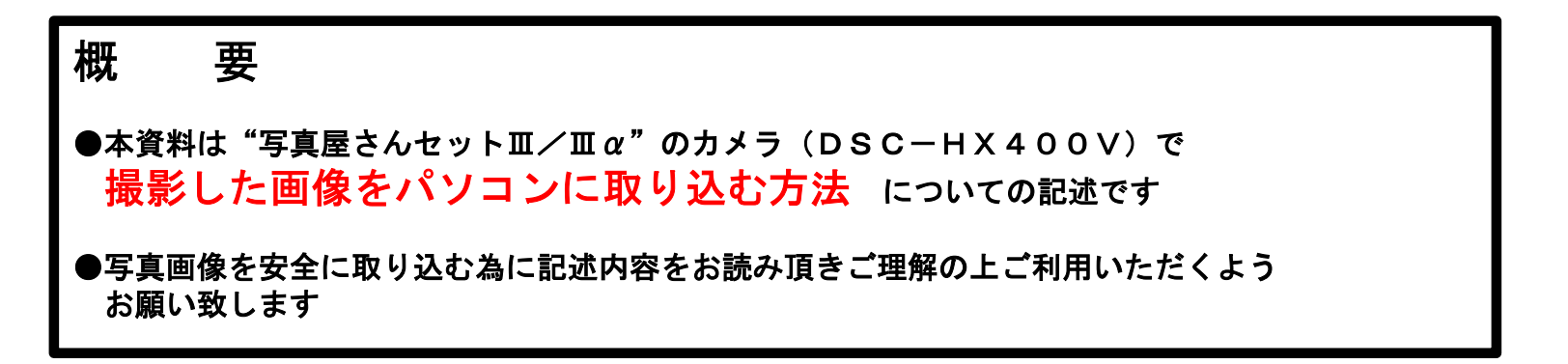

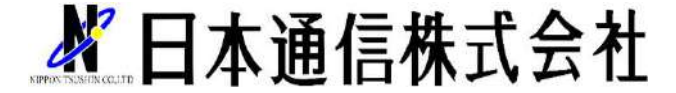

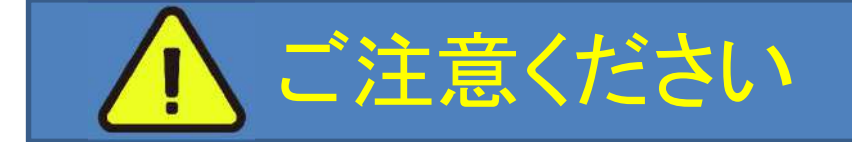

本説明書はパソコン操作に慣れている方を対象として記述しています

誤った操作をした場合 カメラ本体や撮影した画像に不具合が発生し"写真屋さんセット" が動作しなくなる場合があります

下記に注意して慎重に作業を行ってください

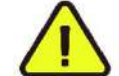

記述手順以外の操作は 絶 対 にしないでください

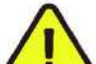

操作の開始にあたり"写真屋さんセット"の「プリンタ電源」は 切って ください (プリンタを起動しないでください)

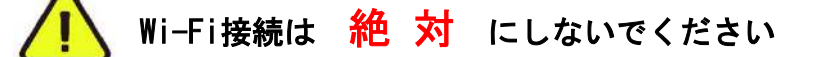

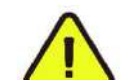

ご使用のパソコンに写真編集ソフト等が入っている場合に写真編集ソフトが起動する 場合が有るかもしれません その時は 写真編集ソフトをキャンセル してください

## "写真屋さんセットⅢ/Ⅲα" 撮影した画像をパソコンに取り込む前に用意していただくもの

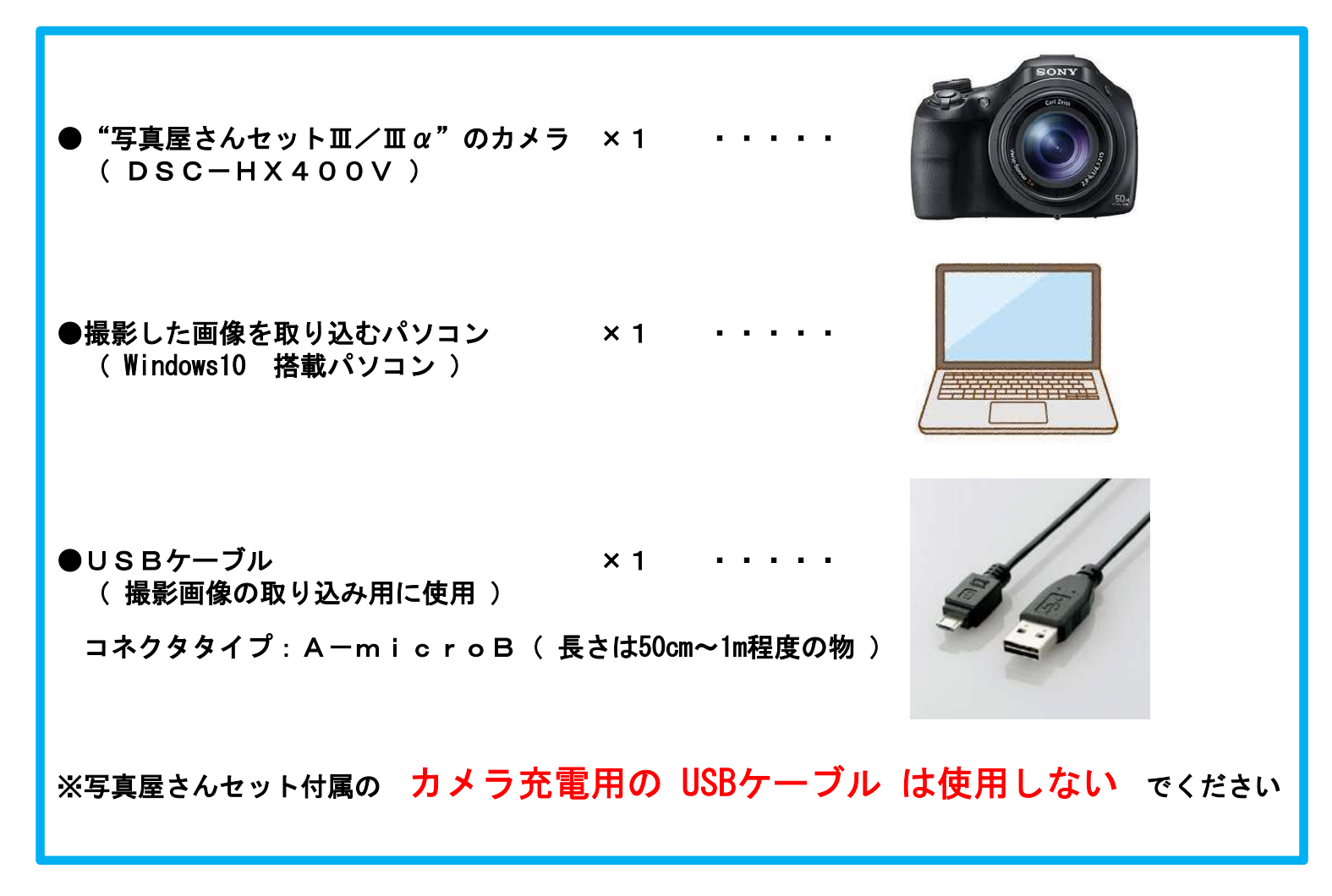

#### "写真屋さんセットⅢ/Ⅲα" カメラ(DSC-HX400V)をパソコンと接続する

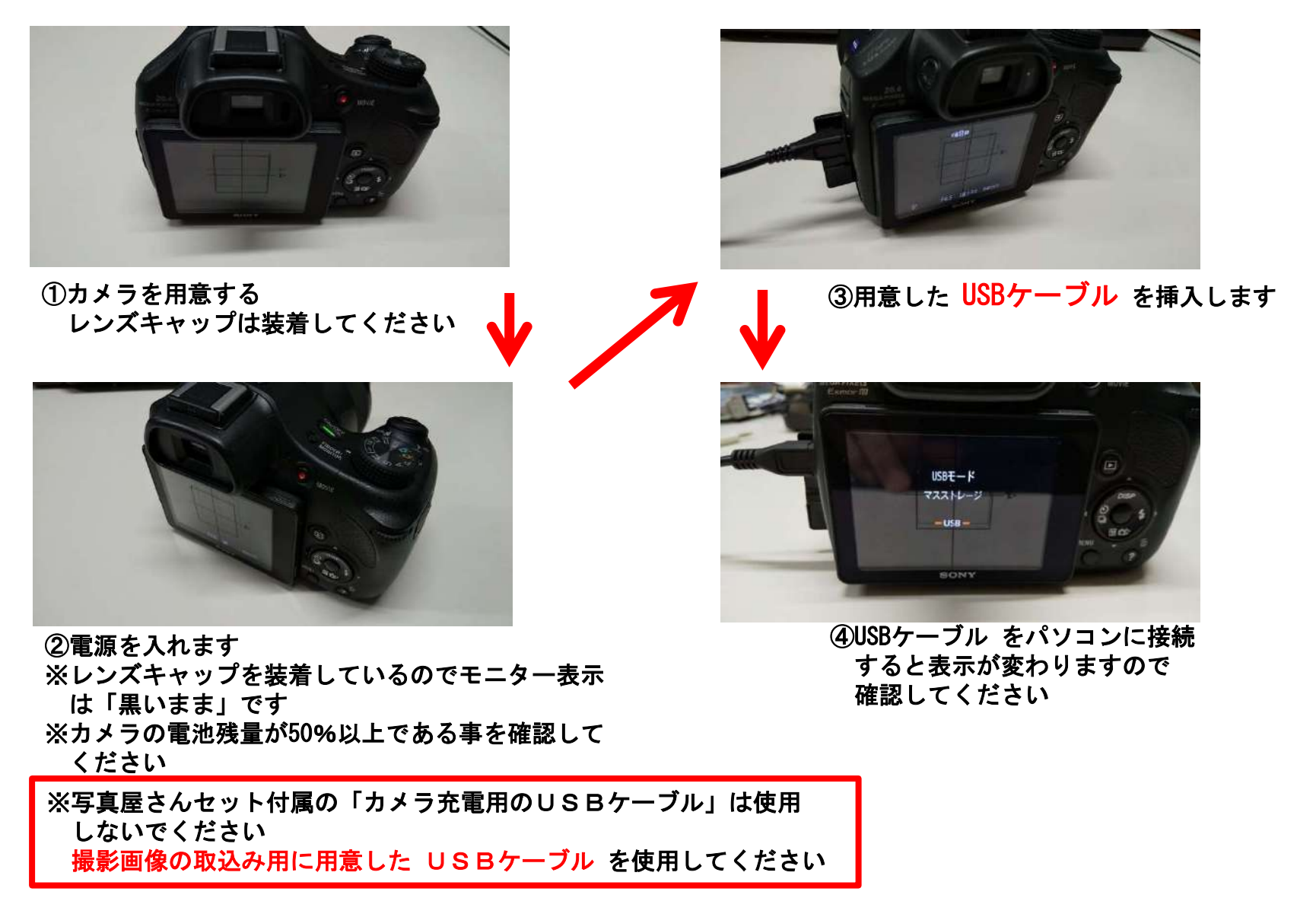

# "写真屋さんセットⅢ/Ⅲα" パソコン操作-1 ・・・ 追加ドライブの確認

- 1. カメラに接続した USBケーブル をパソコンに接続します
- 2. 「スタート」→「 Windowsシステムツール 」→「エクスプローラー」を選択してクリックします パソコン画面に新たに「ドライブ」が追加されるので確認します

※追加されない場合はカメラの状態 USBケーブルの接続状態を確認してください

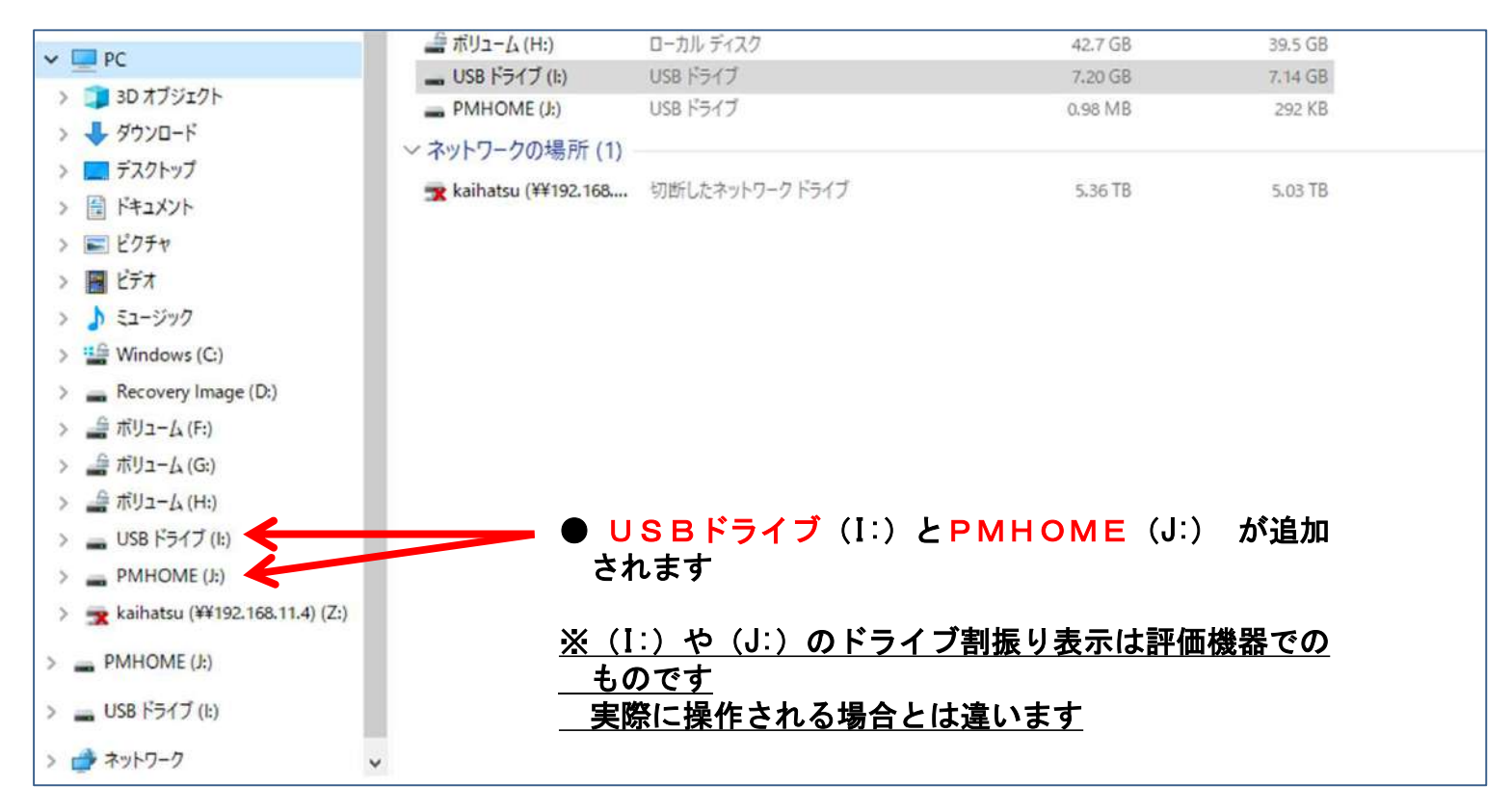

## "写真屋さんセットⅢ/Ⅲα" パソコン操作-2 ・・・「DCIM」フォルダーの確認

- 1. USBドライブ を選択して「クリック」して「ドライブの内容」を表示します
- 2. USBドライブ 中のフォルダーの DCIM を選んで「クリック」します

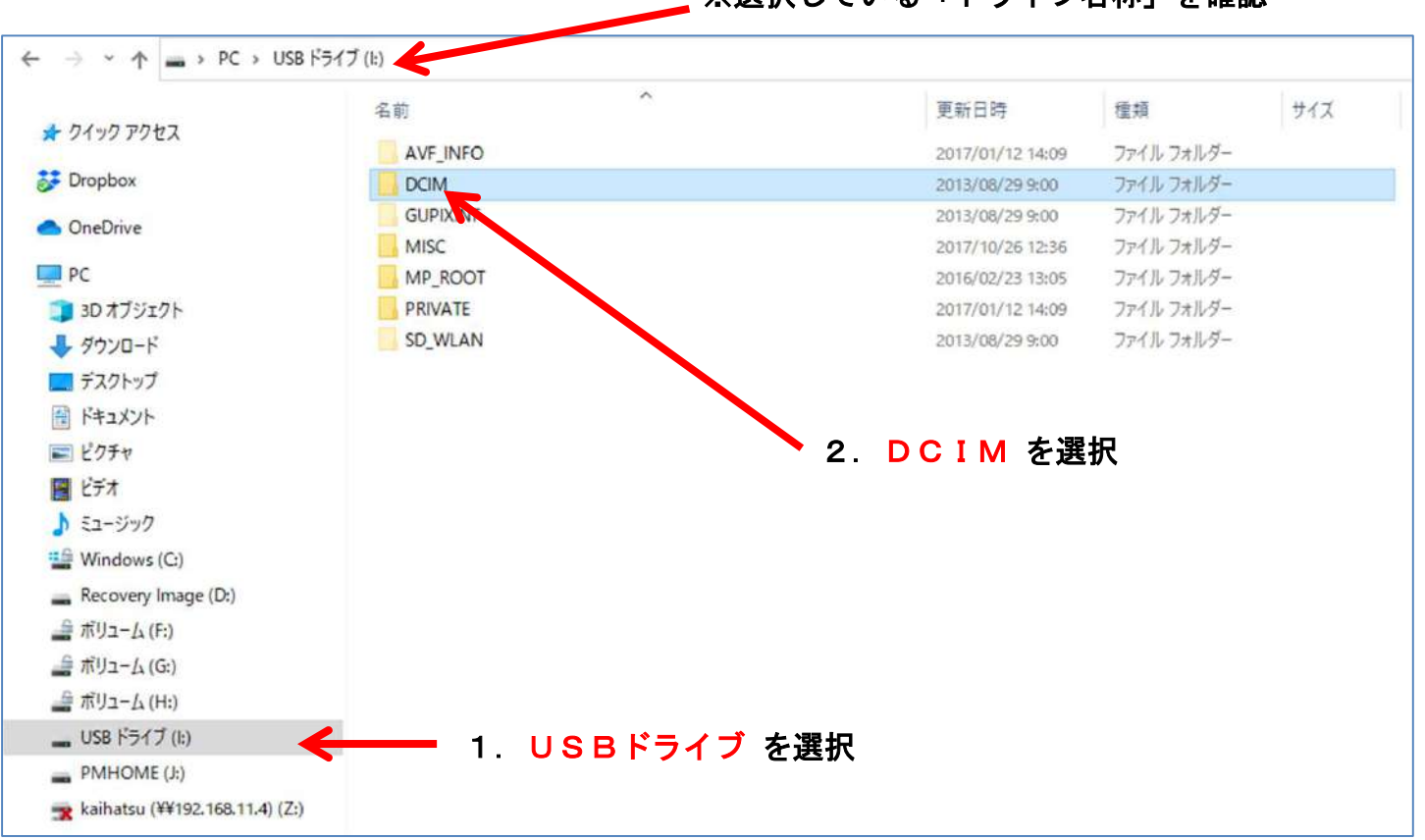

\_ ※選択している「ドライブ名称」を確認

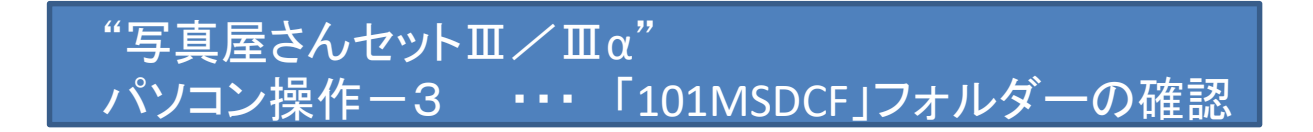

- USBドライブ → DCIM のフォルダー内容を示しています
- 1. 101MSDCF のフォルダーを選択して「クリック」します

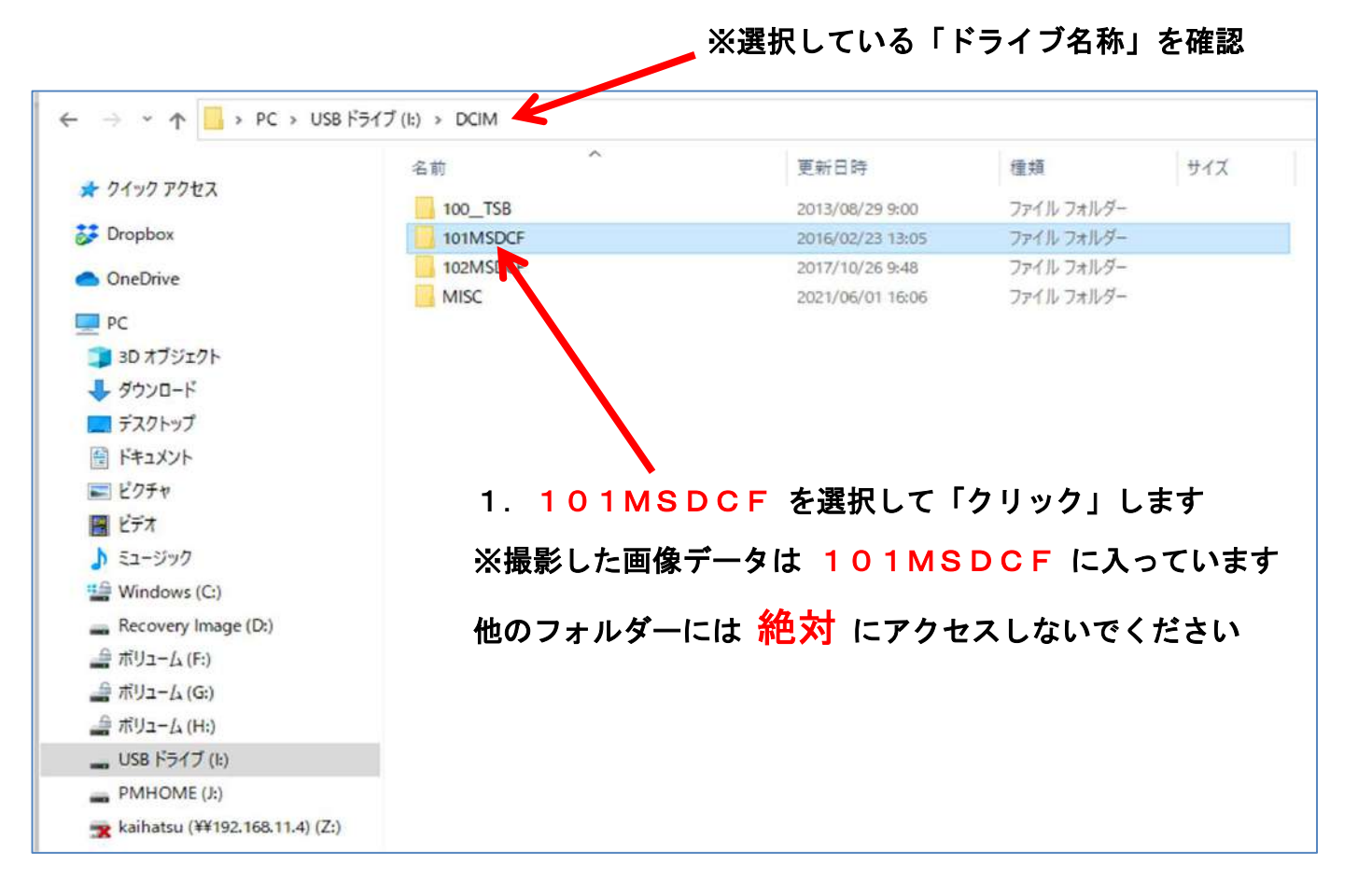

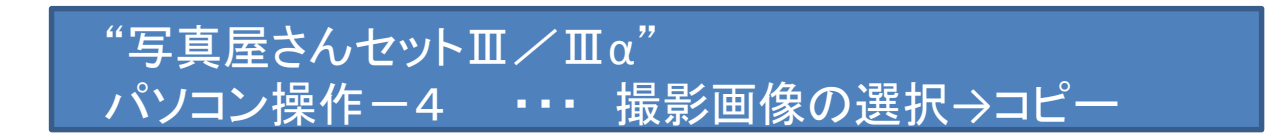

- 101MSDCF のフォルダーに撮影した画像データが有ります
- 1. 必要な画像を選択してパソコン上の他のドライブやフォルダーにコピー(COPY) してください

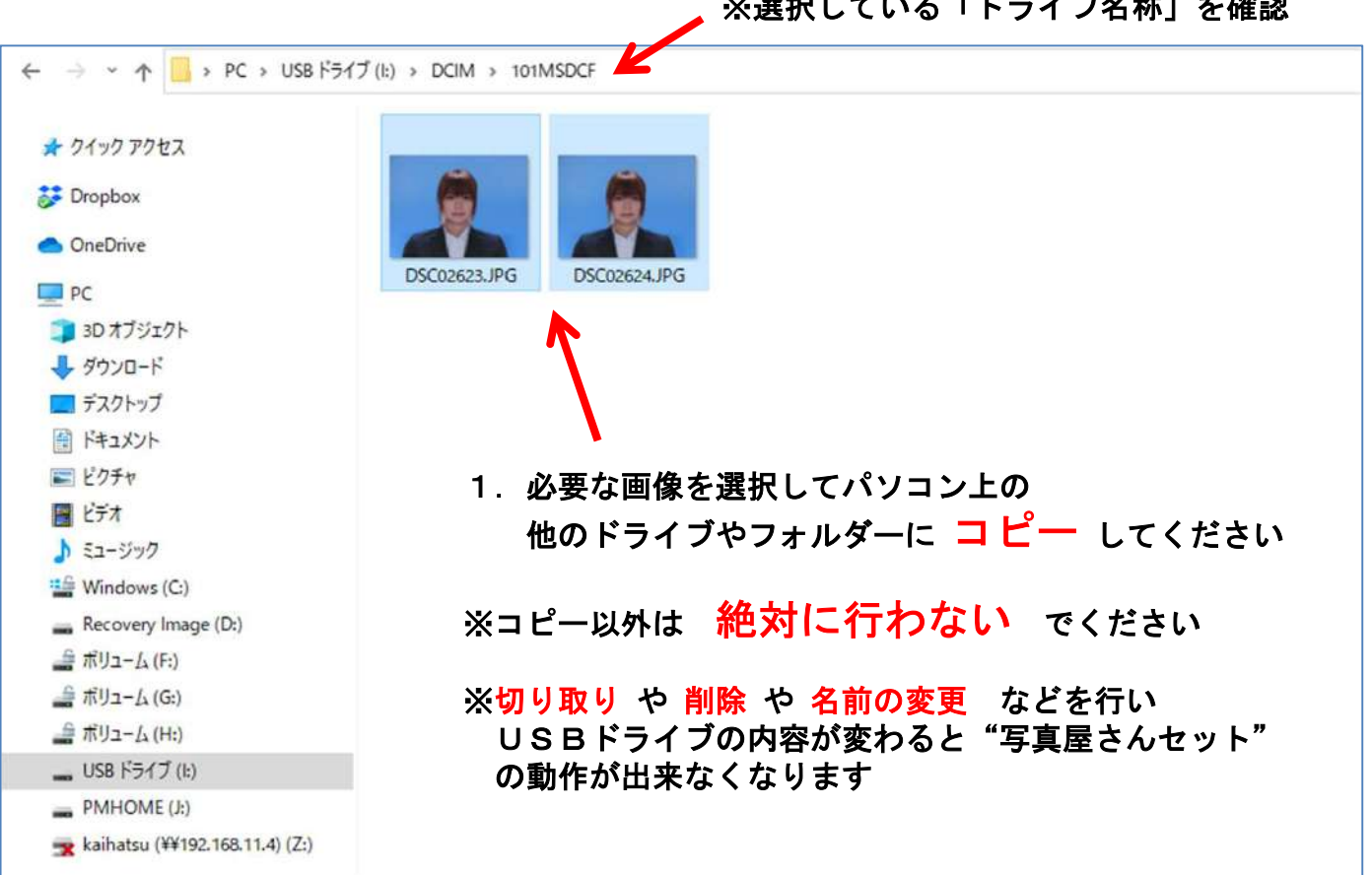

※選択している「ドライブ名称」を確認

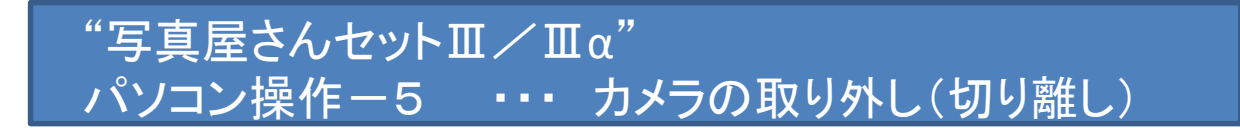

- ●パソコンに画像の取込みを完了したら「PMHOME」と「USBドライブ」の「ドライブの取り出し」 を行ってください
- ●「ドライブの取り出し」を終了したらカメラと接続しているUSBケーブルを抜いてください

●カメラは電源を切って保管してください

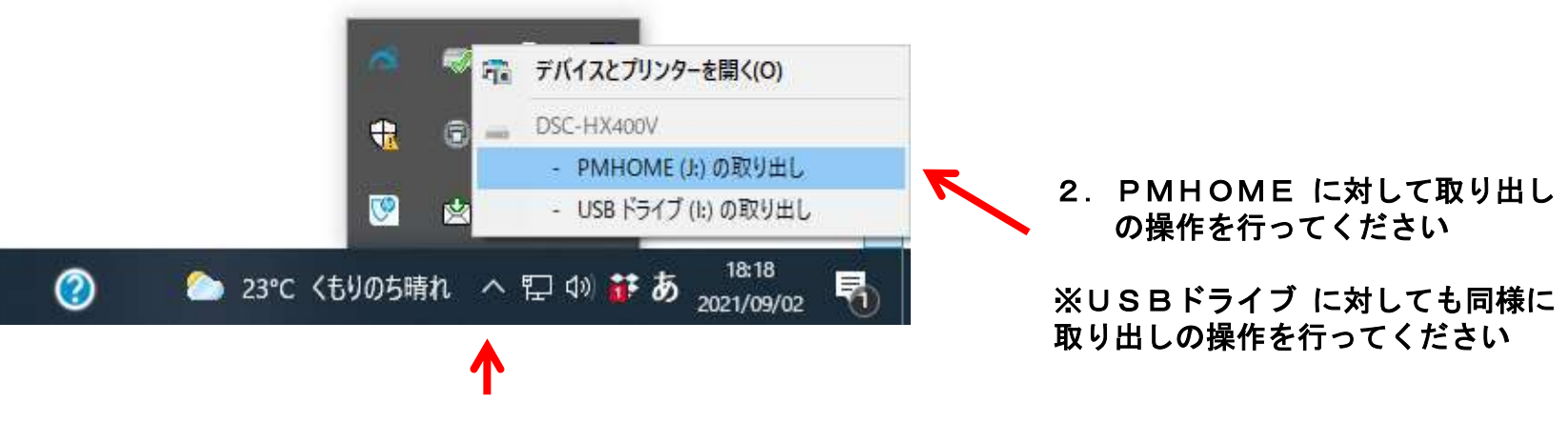

1. 「クリック」をして「 USBマーク 」を「クリック」する

"写真屋さんセットⅢ/Ⅲα" <u>パソコン操</u>作-6 ··· 取り込んだ画像の活用

●パソコンに取り込んだ画像の「拡張子」は「. JPG」です

●パソコンに取り込んだ画像は「デジタルデータ」としてご利用いただけます

お問い合わせは 日本通信株式会社 電話:025-248-3100 オネヤマ 担当者:小根山